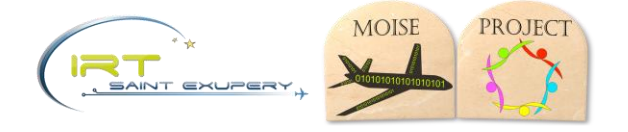

# AIDA Simulation MODELICA model How to use the model

Abstract This document presents the way to install and run the model with OpenModelica

#### Content

| 1 | Op                        | pen the model                      | 2 |  |  |  |
|---|---------------------------|------------------------------------|---|--|--|--|
| 2 | Se                        | etup the Remote Control parameters | 2 |  |  |  |
|   | 2.1                       | Manual mode                        | 2 |  |  |  |
|   | 2.2                       | Autopilot mode                     | 2 |  |  |  |
| 3 | Ini                       | itialization                       | 3 |  |  |  |
| 4 | Simulation setup          |                                    |   |  |  |  |
| 5 | Adjust the PID parameters |                                    |   |  |  |  |
| 6 | Open loop setting         |                                    |   |  |  |  |
| 7 | W                         | /ind force                         | 5 |  |  |  |

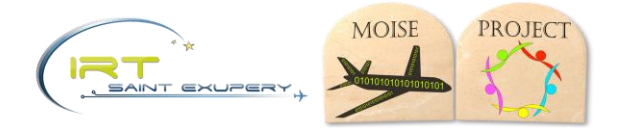

# 1 Open the model

Copy the AIDAModelica directory and the AIDA\_System.mo model on your local workspace.

With OpenModelica (tested with OME Edit 1.11.0), import the AIDAModelica library using the OpenLibrary function and choose the AIDAModelica directory.

Then open the AIDA\_System.mo model and double clic on it at the bottom of the file explorer.

# 2 Setup the Remote Control parameters

#### 2.1 Manual mode

Default setting on AIDA\_System.mo.

The drone starts on ground.

<u>VerticalSpeedCommand</u>: For takeoff, set the **VS\_cmd\_t[1]** to define the start time and **VS\_cmd\_t[2]** the end time. Set **VS\_cmd** a negative value (Z axis oriented down) : e.g.-0.5 m/s

Ensure to have reach an altitude (**Position[3]** of the QuadcopterModel) above 1m to be able to flight without touching the ground *integration* the ground *simulation* is made with a simple spring simulation and the model is not ready for landing phase.

Then for each *direction* (Roll, Pitch and Yaw), set :

- **Direction\_cmd** a value in rad
- Direction\_cmd\_t[] two values in sec for start and end of the command, which is counted from VS\_cmd\_t[2]

Command smoothing :

On all manual command, a 1 order low filter with time constant Tcst is applied.

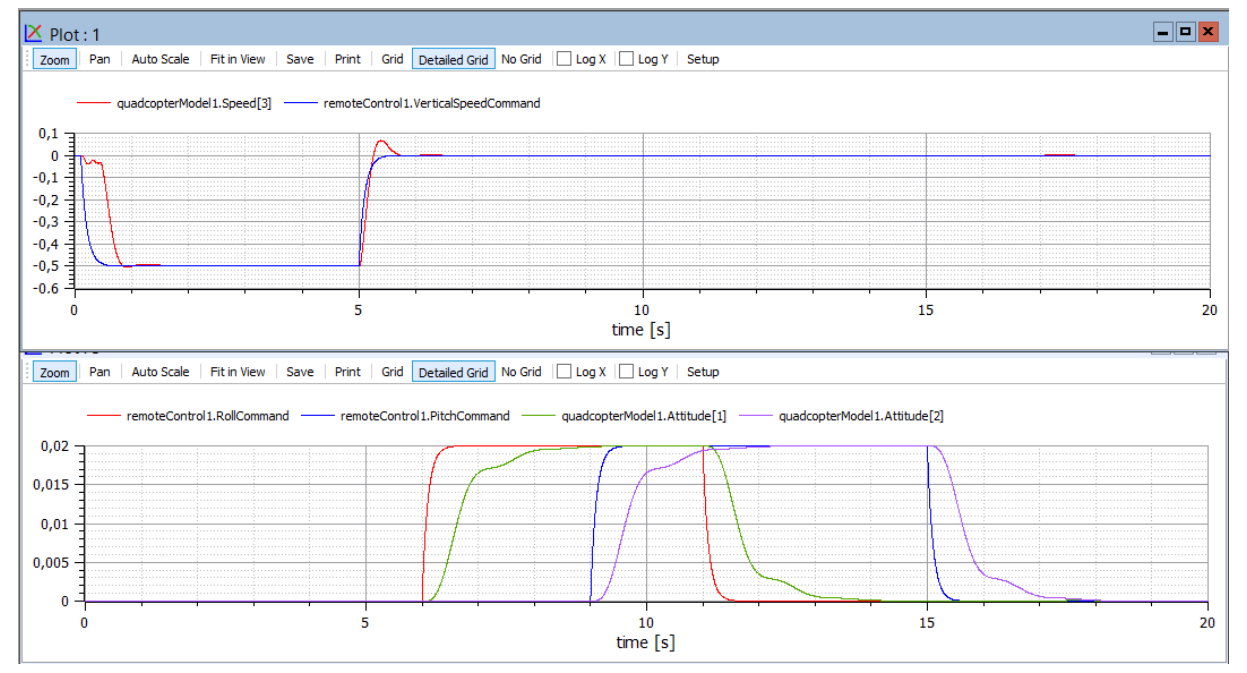

Figure 1: Vertical position and Pitch/Roll command and result in manual mode

### 2.2 Autopilot mode

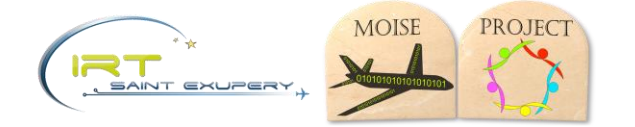

The remote control parameter include the capacity to start the autopilot mode.

The auto pilot mode is started at: Auto\_Ctl\_t sec.

The flight plan includes the takeoff phase.

It is deactivated at the first manual mode input, which is : **VS\_cmd\_t[1]** sec, and cannot be reactivated. *Justification: reactivation of the autopilot need specific algorithm to decide where to start the flight plan back and has not been developed* 

If VS\_cmd\_t[1] happens before Auto\_Ctl\_t, the autopilot is not activated.

The flight plan include the full inspection of the aircraft in 250sec.

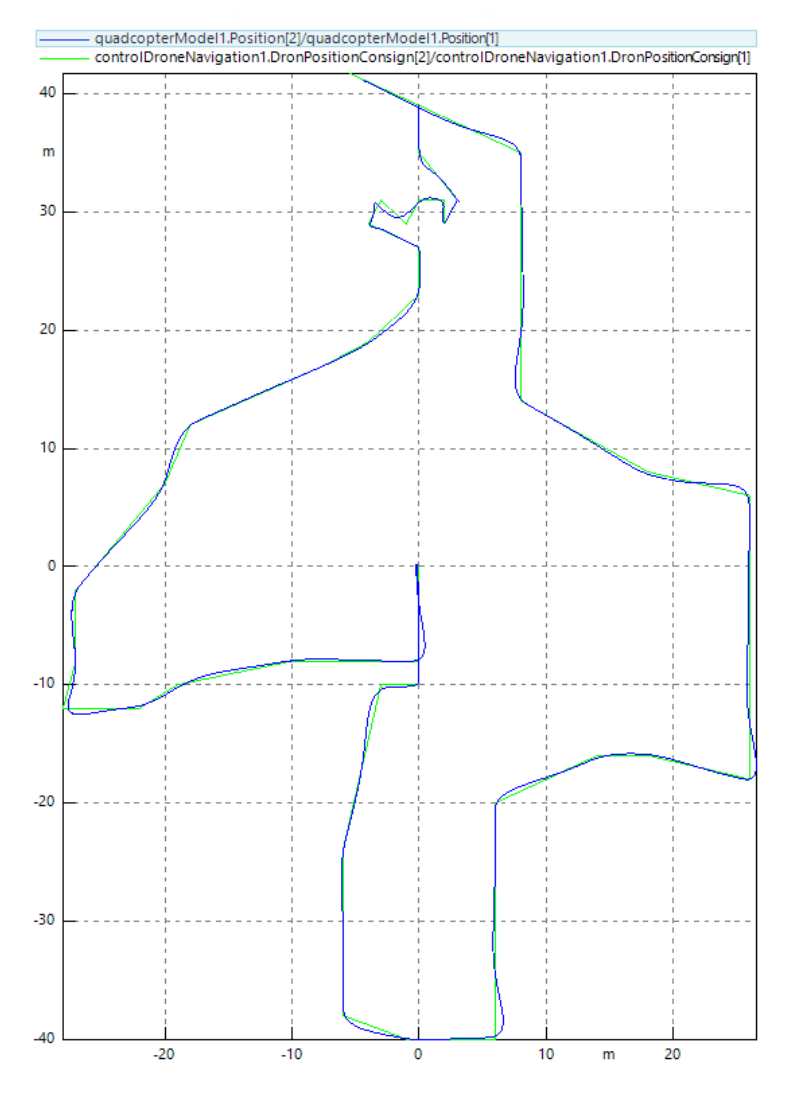

Figure 2: XY path of the drone following the flight plan

#### 3 Initialization

By default, the model start motors off, on ground. To start at a position compatible with the flight plan, the Y position (Position[2]) integrator is initialized at 39m.

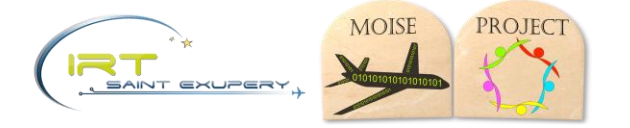

The Z position is initialized at -29cm which correspond to the drone feets 1cm compression, simulated as a single spring (see drone\_feets model). The stability constrains at initialization compute the exact Z position corresponding to the drone mass.

#### 4 Simulation setup

The following setup has been used for OpenModelica tests:

| a.                                  |                         | OMEdit - Re-simulation - AIDA_System      | ?        | x  |  |  |  |
|-------------------------------------|-------------------------|-------------------------------------------|----------|----|--|--|--|
| Re-simulation - AIDA_System         |                         |                                           |          |    |  |  |  |
| Général So                          | ortie Balise            | es de Simulation Simulations Enregistrées |          |    |  |  |  |
| Intervalle de                       | Simulation              |                                           |          | ^  |  |  |  |
| Temps de début:                     |                         | 0                                         |          |    |  |  |  |
| Temps de fin                        | :                       | 20                                        |          |    |  |  |  |
| O Nombre o                          | d'Intervalles:          | 500                                       | <u>^</u> |    |  |  |  |
| Interval:                           |                         | 0.002                                     |          |    |  |  |  |
| -Intégration -                      | Intégration             |                                           |          |    |  |  |  |
| Méthode:                            | Méthode: dassl          |                                           |          |    |  |  |  |
| Tolérance:                          | Tolérance: 1e-06        |                                           |          |    |  |  |  |
| Jacobienne: coloredNumerical •      |                         |                                           |          |    |  |  |  |
| Options de DASSL                    |                         |                                           |          |    |  |  |  |
| ✓ Recher                            | ✓ Recherche de Zéros    |                                           |          |    |  |  |  |
| ✓ Redémarrage Après Evènement       |                         |                                           |          |    |  |  |  |
| Taille du Pa                        | Taille du Pas Initial:  |                                           |          |    |  |  |  |
| Taille du Pa                        | Taille du Pas Maximale: |                                           |          |    |  |  |  |
| Ordre Maximal d'Intégration: 5      |                         |                                           |          |    |  |  |  |
| Balises du Compilateur (Optionnel): |                         |                                           |          |    |  |  |  |
|                                     |                         | ОК                                        | Annule   | er |  |  |  |

Figure 3: simulation setup

#### 5 Adjust the PID parameters

For cosimulation purpose, the PID parameters have be adjusted to have a smooth control. For the same purpose, the Nd parameter of the Derivation block, which set the continuous derivation approximation dynamic has been reduced to lower the Derivation dynamic evaluation.

**Warning** : for co-simulation, the direct derivation (using the der() function) is not allowed by SimulationX For information, the Attitude control has an effect on both Manual and Autopilot mode.

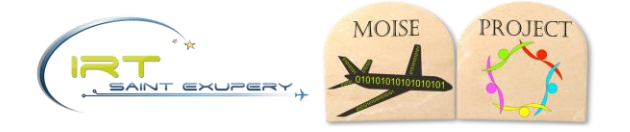

# 6 Open loop setting

In the LowLevelFlightControlSystem / AttitudeControl model, specific parameter can be activated to set openloop capacity and constant attitude command:

The **Test\_open\_loop[]** vector can force the angular speed feedback to zero on each axis respectively.

Test\_CstMomentumActiv and Test\_CstMomentumValues[] vector can override the momentum consign with constant momentums, on each axis:

```
MomentumsConsign[3] = if Test_CstMomentumActiv then Test_CstMomentumValues[3]
else controlYawAngle1.MomentumZ;
   MomentumsConsign[2] = if Test_CstMomentumActiv then
Test_CstMomentumValues[2] else controlPitchAngle1.MomentumY;
   MomentumsConsign[1] = if Test_CstMomentumActiv then
Test_CstMomentumValues[1] else controlRollAngle1.MomentumX;
```

# 7 Wind force

On Quadcoptermodel, the Fx and Fy parameter can set a constant force on X and Y direction